2022-12\_LDK

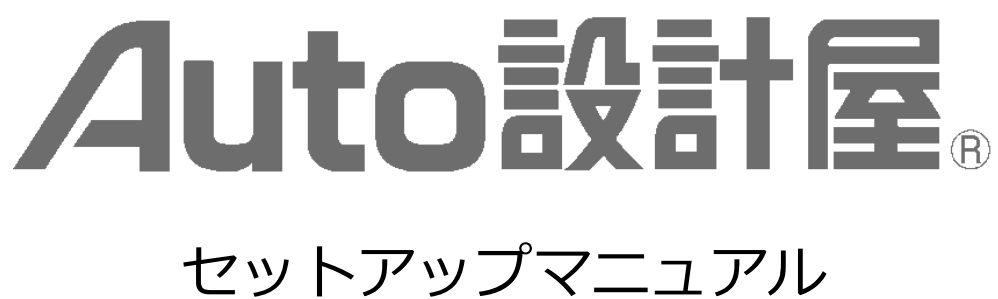

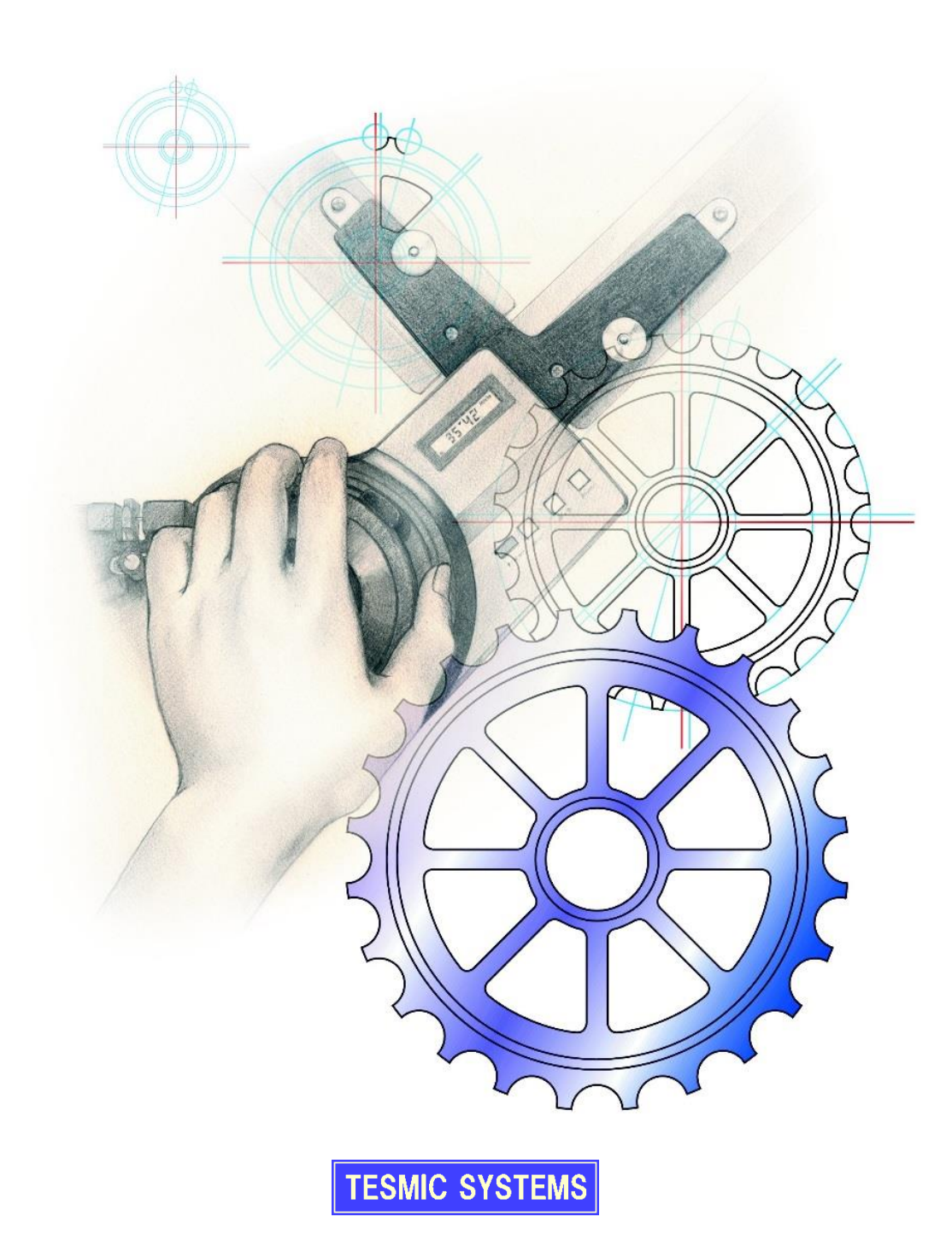

# 目次

| 準備とご確認                 | 1  |
|------------------------|----|
| アプリケーションのインストール        | 3  |
| テスミックシステムズ製品について       | 11 |
| ご注意事項と仕様               | 13 |
| ネットワークライセンスのセットアップ     | 17 |
| ドライバのインストールと USB キーの接続 | 17 |
| クライアント端末の設定            | 19 |
| ライセンスの管理               | 20 |

# <u>準備とご確認</u>

#### ■ AutoCAD のコマンドライン

AutoCAD をインストールした直後は、コマンドラインがフローティング(画面下部にドッキングされて いない状態)となり、Auto 設計屋が正しく動作しません。

Auto 設計屋のインストールを行う前に、以下のようにコマンドラインをドッキングして下さい。

・コマンドラインの端(点々部)をマウスでドラッグし、画面下部に移動、ドッキングします。

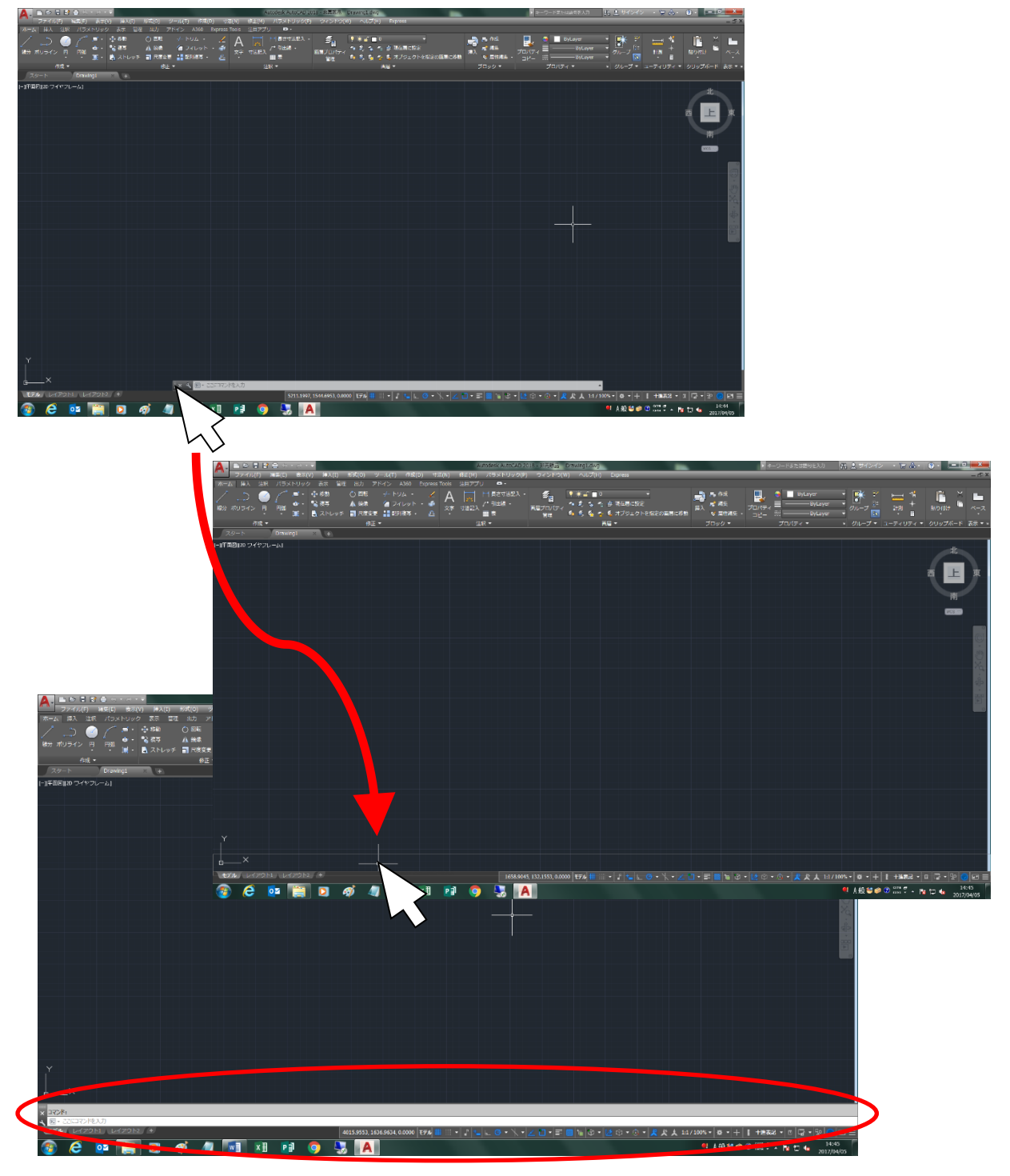

# ■ OS のログオンユーザ

Auto 設計屋のインストールは必ず管理者でログオンし、作業を行って下さい。 また、以下へのアクセス権があることをご確認下さい。

- ・インストールフォルダ
- ・Windows のシステムフォルダ
- ・システムレジストリ

# <u>アプリケーションのインストール</u>

### ■ <重要>AutoCAD の起動と終了

設計屋のインストール前に、AutoCAD を起動、終了して下さい。 AutoCAD Mechanical をご使用のお客様は、AutoCAD 単体で起動、終了して下さい。 旧バージョンの AutoCAD がインストールされている場合、設定の移行ウィンドウが表示されますが、 プロファイルは移行しないでください。

### ■ 設計屋のインストール

① CD をドライブにセットし、ドライブの自動再生にて setup. exe を実行します。 自動再生が無効な場合は CD 直下の「setup. exe」を管理者として実行して下さい。

(2)「セットアップへようこそ」ダイアログボックスが表示されます。

「次へ」をクリックします。

| Auto設計屋2023セットアップ | ×                                                                                                    |
|-------------------|----------------------------------------------------------------------------------------------------|
|                   | <b>ASK2023 の InstallShield Wizard へようこそ</b><br>InstallShield Wizard は、ASK2023 をコンビューターにインストールします。 続行するには、 〔太へ〕 をグリックしてくださ<br>い。 |
| InstallShield     | < 戻る(B) (次へ (N)> キャンセル                                                                                                    |

③「ユーザ情報」ダイアログボックスが表示されます。
 各項目を入力し「次へ」をクリックします。

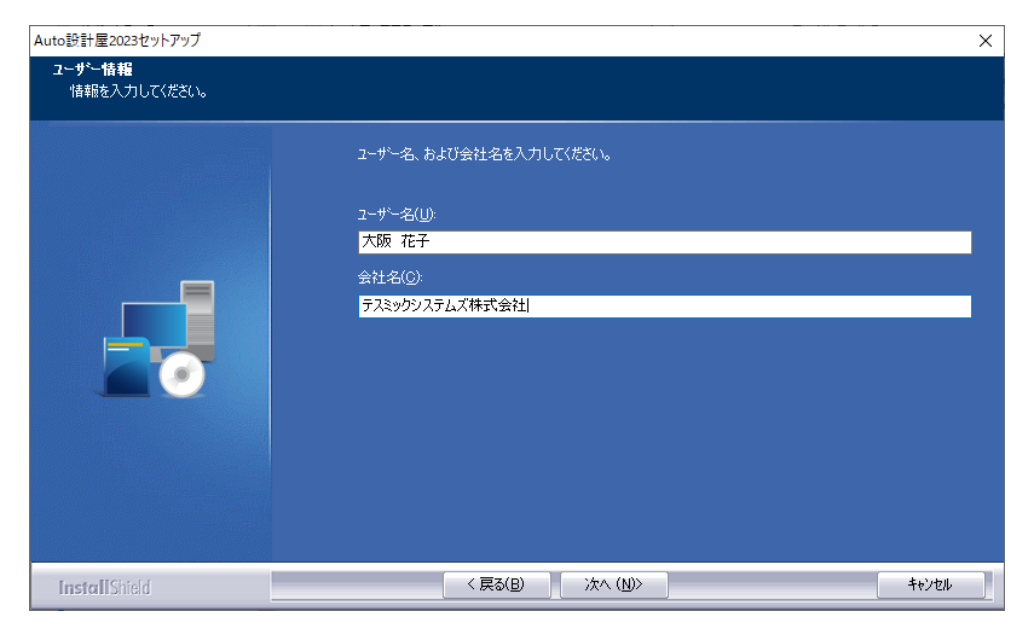

④「インストール先の選択」ダイアログボックスが表示されます。インストール先を確認、もしくは選択し「次へ」をクリックします。

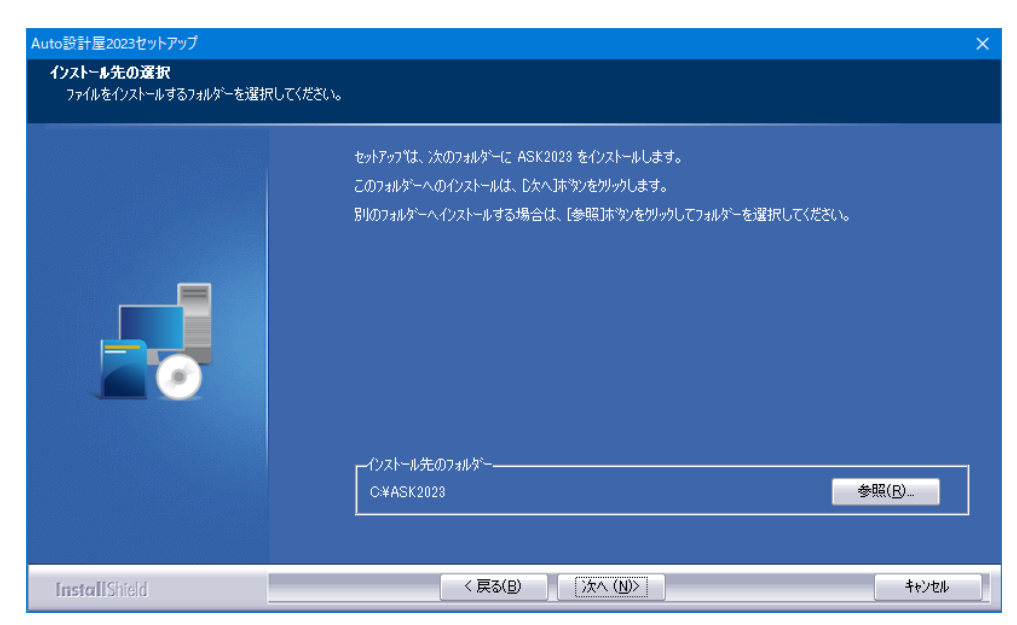

⑤「プログラムフォルダの選択」ダイアログボックスが表示されます。「次へ」をクリックします。

| Auto設計屋2023セットアップ                              |                                                                                                    | × |
|------------------------------------------------|----------------------------------------------------------------------------------------------------|---|
| <b>フロクラム フォルターの選択</b><br>フログラム フォルターを選択してください。 |                                                                                                    |   |
|                                                | セットアップは、シャビリストされているフログラム フォルゲーにフログラム アイロンを追加します。新しんいフォルゲー名を入力するか、または既存のフォルゲー(P)<br>Auto読計屋 2023<br>既存のフォルゲー(2)<br>Accessibility<br>Accessibility |   |
| InstallShield                                  | < 戻る(B) 次へ (N)> キャンセル                                                                                                    |   |

⑥「ファイルコピーの開始」ダイアログボックスが表示されます。「次へ」をクリックします。

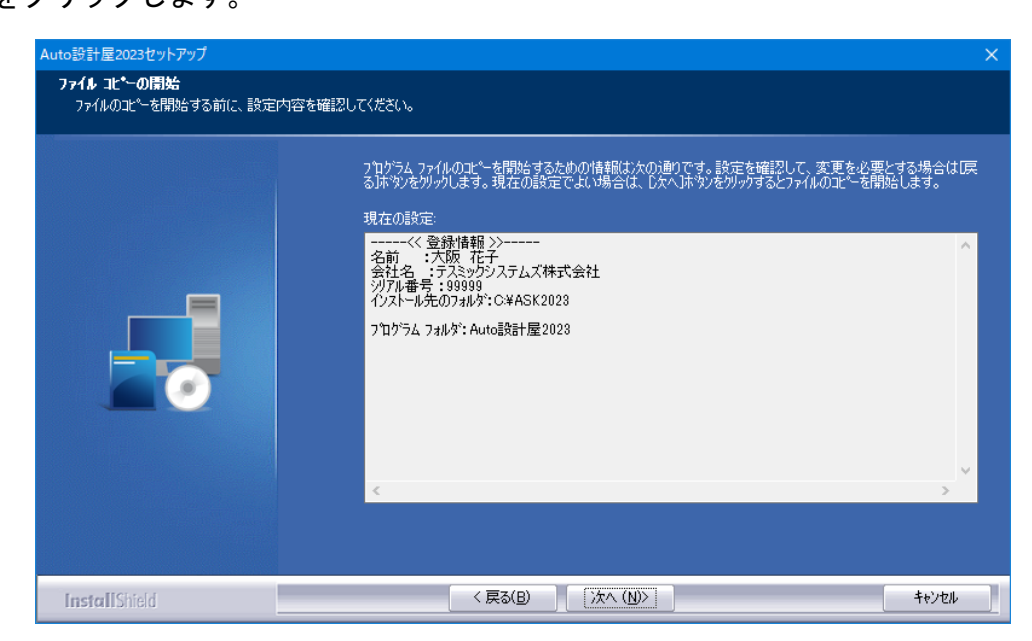

⑦「Insgal | Shield Wizard の完了」ダイアログボックスが表示されます。
 「完了」をクリックします。

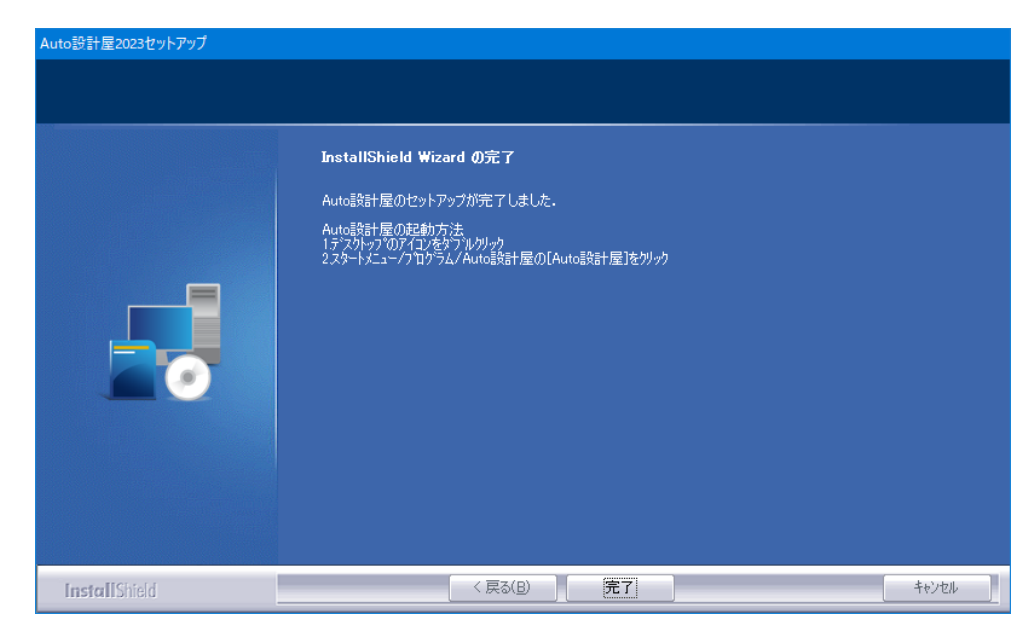

# ■ USB キーの接続と製品の認証

USB キーはハブなどを使用せず、直接コンピュータに接続して下さい。 体験版には USB キーは付属しておりませんので本作業は不要です。 ネットワークライセンスでは本作業は不要です。

① USB キー(ドングル)を接続します。

### ① 設計屋を起動します。

旧バージョンの設計屋が同じコンピュータにインストールされている場合は、設定の移行ダイアログボ ックスが表示されます。移行する場合は「はい」、しない場合は「いいえ」をクリックします。

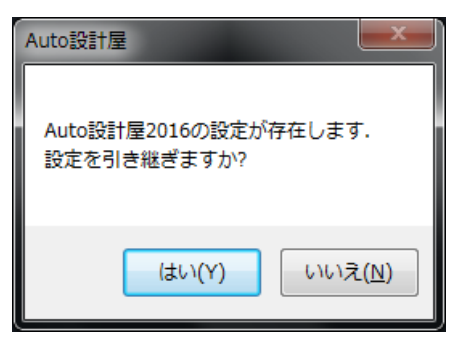

③「オーソライゼーション」ダイアログボックスが表示されます。

| Auto設計屋 オーソライゼーション                                              | × |
|-----------------------------------------------------------------|---|
| Auto設計屋2023 Rev 1.0.0                                           |   |
| 大阪 花子 ジリアル番号: 05000<br>テスミックシステムズ株式会社                           |   |
| この製品は 2022年04月17日 まで A]-ドなしで動作します。<br>Auto設計屋2023のオーソライゼーション]ード |   |
| オーソライズ( <u>A)</u><br>後で行う( <u>D</u> ) キャンセル( <u>C</u> )         |   |

④シリアル番号を確認し「後で行う」をクリックします。

試用版として設計屋が起動し、機能紹介を「OK」、総合設定を「更新」にて閉じ、設計屋アプリケーションを終了します。

| ОК                                                                                                    |  |
|----------------------------------------------------------------------------------------------------|--|
|                                                                                                    |  |
| <ul> <li>▲ AutoCAD環理 - 終音式安定 -</li> <li>● 株舗</li> <li>● 作回線 ● 中心線 ● 下書線 ● かみか ・</li> <li>● かかか ・</li> <li>● かかかか ・</li> <li>● かかか ・</li> <li>● かかか ・</li> <li>● かかか ・</li> <li>● かかか ・</li> <li>● かかか ・</li> <li>● かかか ・</li> <li>● かかか ・</li> <li>● かかか ・</li> <li>● かかか ・</li> <li>● かかか ・</li> <li>● かかか ・</li> <li>● かかか ・</li> <li>● かかか ・</li> <li>● かかみ また や</li> <li>● かか また ●</li> <li>● かかま ●</li> <li>● かかま ●</li> <li>● かかま ●</li> <li>● かかま ●</li> <li>● かかま ●</li> <li>● かかま ●</li> <li>● かかま ●</li> <li>● かかま ●</li> <li>● かかま ●</li> <li>● かかま ●</li> <li>● かかま ●</li> <li>● かかま ●</li> <li>● かかま ●</li> <li>● かかま ●</li> <li>● かかま ●</li> <li>● かかま ●</li> <li>●</li> <li>●</li></ul> |  |

⑤ 弊社ホームページにアクセスして頂き、ページ左下「製品認証申請」を選択します。

URL : https://www.tesmic.co.jp

⑥「Auto 設計屋 オーソライゼーションコード発行申請」を選択します。

| AutoCAD対応版 | Auto設計屋 オーソライゼーションコード発行申請 |
|------------|---------------------------|
|            |                           |

⑦ アクセス認証画面に以下ユーザー名とパスワードを入力し「OK」をクリックします。

ユーザー名:tesmic-acode

パスワード: tesmicuser

| サーバー ww<br>す。サーバー<br>求です。 | w.tesmic.co.jp がユーザー名とパスワードを要求していま<br>の報告によると、これは AccessControlServices からの男                                                                                                    |
|---------------------------|----------------------------------------------------------------------------------------------------|
| 警告: ユーザ<br>続で基本認証         | -名とパスワードは、セキュリティで保護されていない接<br>を使用して送信されます。                                                                                                    |
|                           | <ul> <li>●●●●●●●</li> <li>●●●●●</li> <li>●●●●●</li> <li>●●●●●</li> <li>●●●●●</li> <li>●●●●●</li> <li>●●●●●</li> <li>●●●●</li> <li>●●●●</li> <li>●●●●</li> <li>●●●●</li> <li>●●●</li> <li>●●●</li> <li>●●●</li> <li>●●●</li> <li>●●●</li> <li>●●●</li> <li>●●</li> <li>●</li> <li>●●</li> <li>●●</li> <li>●●</li></ul> |
|                           |                                                                                                    |

⑧ オーソライゼーションコード申請フォームに必要事項を入力し「確認」をクリックします。

旧バージョンの申請を行う場合は、製品名に「その他」を選択し、すぐ右のボックスにバージョン番号を 含む製品名を入力して下さい。

|          | オーソライゼージ                    | ションコード申請フォーム                          |                   |
|----------|-----------------------------|---------------------------------------|-------------------|
|          | * ED (;                     | は必須項目です                               |                   |
| お名前 *    |                             |                                       |                   |
| お名前 (かな) |                             |                                       |                   |
| E-Mail * |                             |                                       |                   |
|          |                             |                                       |                   |
| 会社名 *    |                             |                                       | _                 |
| 会社名 (かな) |                             |                                       | _                 |
| 部署名      |                             |                                       | _                 |
|          |                             |                                       |                   |
|          |                             |                                       |                   |
| ご注訳・     |                             |                                       | _                 |
| TEL *    |                             |                                       |                   |
| EAV      |                             |                                       |                   |
| 144      |                             |                                       |                   |
| 制中々。     | Autoroph #2002              |                                       | マスの神の頃の刺口なおりた     |
| EXHIPTED | Auto1221/122020             |                                       | x.co.eo.#8#886.cz |
| -        | UTT + 1/5- *                | ハードウェアロックロ                            |                   |
|          | ンジノルノンパー<br>1)略け数字5桁旧製具は10桁 | ×Ver 2023以降任空爆 旧制品                    | 日数字月折             |
| 1        | 05000                       |                                       | 10,00,1,0,10      |
| -        | 複数のライヤンスをまとめ                | て申請する場合は、以下続けて入                       | カレて下さい。           |
| 2        | Lanos residences            |                                       |                   |
| - 3      |                             |                                       |                   |
| 4        |                             |                                       |                   |
| 5        |                             |                                       |                   |
| 6        |                             |                                       |                   |
| 7        |                             |                                       |                   |
| ,<br>8   | ·                           |                                       |                   |
| 9        |                             |                                       |                   |
| 10       |                             |                                       |                   |
| 10       |                             | · · · · · · · · · · · · · · · · · · · |                   |
|          |                             |                                       |                   |
|          |                             | 12:17                                 |                   |

#### ⑨ 入力内容の確認画面が表示されますので、ご確認後「送信」をクリックします。

#### 10送信完了画面を「閉じる」にて閉じます。

ご入力頂いたメールアドレスに確認メールが配信されます。 確認メールが届かない場合は、ご入力頂いたメールアドレスが間違っている可能性があります。

#### ① ご登録頂きましたメールアドレスにオーソライゼーションコードが配信されます。

コードの発行はご申請頂きましてから1週間のお時間を頂く場合がございます。 オーソライゼーションが完了するまでは、試用版(30日制限)として設計屋をご使用下さい。

① コード受信後、設計屋を起動し「オーソライゼーション」ダイアログボックスを表示します。

| Auto設計屋 オーソライゼーション                                                    | × |
|-----------------------------------------------------------------------|---|
| Auto設計屋2023 Rev 1.0.0                                                 |   |
| 大阪 花子 ジリアル番号: 05000<br>テスミックシステムズ株式会社                                 |   |
| この製品は 2022年04月17日 まで AJ-ト* なしで動作します。<br>Auto設計屋2023のオーソライセ* - ションJート* |   |
| オーソライズ( <u>A)</u> 後で行う( <u>D)</u> キャンセル( <u>C</u> )                   |   |

③「オーソライゼーションコード」入力ボックスに、メールに記載されたオーソライゼーションコードを入力し「オーソライズ」をクリックします。

以上で製品の認証が完了しました。

認証情報は USB キーに書き込まれますので、他のコンピュータで設計屋をご使用頂く場合に、本 USB キーを接続して頂ければ再認証の必要はございません。

# <u>テスミックシステムズ製品について</u>

### ■ 製品のサポート

ヘルプに記載されていない内容や、障害に関するサポートにつきましては、原則として無償で行います (AutoCAD や他のソフトウェアに関する内容、OS に関する内容、ハードウェアに関する内容、および 体験版についてのサポートは行っておりません)なお、Auto 設計屋の操作方法につきましては、有償サ ポートサービスを行っておりますので、弊社営業部までお問い合わせ下さい。

また、お問い合わせ頂く場合は、

・テスミックシステムズ製品のシリアルナンバー

・会社名

をお伝え頂けますようお願い申し上げます。

出張サポートにつきましては、いかなる場合におきましても技術料、出張に要する実費を申し受けます。

USB キー(ドングル)の初期不良につきましては、ご購入後1年以内であれば無償で交換させて頂きま す。1年経過後、またはお客様の不注意による破損の場合は有償となります。 紛失には対応致しかねますのでご注意下さい。

#### ■ ユーザー登録

他のテスミックシステムズ製品をご利用頂いているお客様も、製品およびバージョンごとの製品認証申 請が必要です。

製品をインストール後 30 日以内に製品認証申請を行って頂き、オーソライゼーションコードを取得、製品をオーソライズして下さい。

30日を経過致しますと、オーソライズを行うまで製品が使用できなくなります。

#### ■ 製品のアップデート

弊社ホームページにて、サポートバージョンに関する最新リビジョンへのアップデートプログラムをダ ウンロードすることができます。

# URL : https://www.tesmic.co.jp

上記アドレスへアクセスして頂き「アップデートモジュール」リンクを選択します。

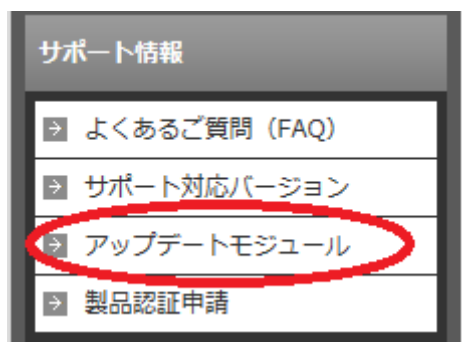

② 該当製品の「ダウンロード」項にて ZIP ファイルをダウンロードします。

※環境により、ダウンロードしたファイルにセキュリティブロックの属性が付加される場合があります。 ダウンロードしたファイルを右クリックより「プロパティ」にて「セキュリティ:このファイルは他のコ ンピューターから取得したものです・・・」が表示されている場合は「許可する」にチェックを入れ、セ キュリティブロックを解除してください。

③ ダウンロードしたファイルを解凍します。

④ 解凍したフォルダ内「SkUpdate.exe」を管理者にて実行します。

⑤ OS の種類と製品のインストール先をご確認頂き「開始」をクリックします。

⑥ 確認メッセージが表示されます。

以上でアップデート完了です。

※製品のバージョンアップではありません。 ※リビジョン番号はクイックタブメニュー右クリックより「バージョン情報」にてご確認頂けます。

# ご注意事項と仕様

#### ■ 設計屋 標準管理での備考

設計屋 標準管理の「備考」をご使用頂く場合は、ファイルシステム「NTFS」をご使用下さい。

#### ■ 旧タブ方式の表示

クイックタブメニューの表示形式を旧タブ方式に設定した際、設計屋起動時に CAD 画面が一時非表示になりますが、すぐに画面が復帰し、ご使用頂ける状態になります。

### ■ AutoCAD アドオンアプリケーション

設計屋が正常に動作しない場合がございますので、可能な限り「Inventor」「Mechanical」以外の製品は インストールしないようお願い致します。

※Suite 製品の一部などに、インストールを行うと AutoCAD に自動アドオンされる製品がございます。

#### ■ 設計屋のアンインストール

初回インストールの設計屋バージョン (その PC に初めてインストールを行った設計屋バージョン)をア ンインストールすると、以降にインストールした設計屋の内部情報が削除され、起動しなくなります。 誤ってアンインストールされた場合は、使用するバージョンの設計屋を上書きインストールして下さい。 また、このような事態に備える為、「設定の書出」機能にて、設定をバックアップしておくことをお勧め 致します。

# ■ 「ブロック一覧」コマンドの仕様

ブロックのプレビューに表示できる図形は以下の通りです。

- ・線分
- ・円/円弧
- 楕円/楕円弧
- ・文字/マルチテキスト(四角の枠での表示です内容は表示されません)
- ・ポリライン (2D・3D ポリライン含む)
- ・スプライン
- ・寸法(寸法値は四角の枠での表示です)
- ・ソリッド(2D塗り潰し)
- 統合を行う際の比較対象図形は以下の通りです。
- ・線分
- ・円/円弧
- 楕円/ 楕円弧
- · 放射線/構築線
- ・引出線
- ・ポリライン (2D・3D ポリラインは対象外)
- ・文字/マルチテキスト
- ・ハッチング
- ・点
- ・長さ/平行/半径/直径/角度/円弧長/座標 寸法

上記以外の図形は、配置数の比較は行いますが、プロパティでの比較は行わず、同一図形としての取り扱いとなります。

#### ■ 「画層 View」コマンドの仕様

画層のプレビューに表示できる図形は以下の通りです。

- ・線分
- ・円/円弧
- · 楕円/楕円弧
- ・文字/マルチテキスト(設定によっては正しいフォント表現はできません)
- ・ポリライン (2D・3D ポリライン含む)
- ・スプライン
- ・寸法(寸法値について、設定によっては正しいフォント表現はできません)
- ・ソリッド(2D 塗り潰し)
- ・ハッチング (パターン「SOLID」除く)

※AutoCAD の「オブジェクトを選択表示」機能にて非表示にされたオブジェクトは画層 View コマンド 内でのプレビューにて、オブジェクト範囲表示が正しく表示されません。

#### ■ 設計屋 標準管理の仕様

下記動作には対応しておりません。

- ・ダイアログ左側のツリー表示内での右クリックによるポップアップメニュー
- ・ファイル及びフォルダのコピー&ペースト時の表示の更新

(更新を行う場合は、ダイアログ右上の「最新情報に更新」ボタンを押して下さい)

- ファイルー覧表示内での余白部分の右クリックによるポップアップメニュー表示
- ・右クリックによるポップアップメニューの「名前の変更」「ショートカットの作成」また、
   その他アプリケーションによるメニューの場合は、動作しない場合があります。

#### ■ 「スーパーマルチ変形」コマンドの仕様

図形を再選択した場合「直前に戻る」動作がリセットされ、再選択前には戻れなくなります。

#### ■ 設計屋コマンドのコマンドオプション

コマンドにより、オプションボタンの切り替えに時間がかかる場合があります。

この場合、WindowsのIMEツールバーをフローティングに変更し、動作をご確認下さい。

また、AutoCAD のインターフェイス「リボン」を表示、かつ設計屋「旧タブ方式」をフローティングに てご使用される場合は、リボンの表示が大きく崩れますので、Windows の Aero の機能(ウィンドウ枠 を透明化するなどの機能)を無効に設定して頂けますようお願い致します。

#### ■ パスワード付き DWG に対する制限事項

以下のコマンドはパスワードの設定されたファイルを取り扱うことができません。

- ・連続図面出力
- · 図面形式連続変換
- ・ファイル変換ユーティリティの連続変換
- ・名前削除の複数図面に実行

#### ■ Windows エクスプローラに対する制限事項

Windows エクスプローラの「ライブラリ」「ホームグループ」フォルダは、設計屋 標準管理からは使用 できません。

図面の保管は他のフォルダをご利用下さい。

#### ■ 「溶接記号」コマンドの仕様

設計屋で作成される溶接記号は、ドラッグドロップによる図面間コピーを行わないで下さい。 内部情報が保持できず正しく動作しない場合があります。

# <u>ネットワークライセンスのセットアップ</u>

スタンドアロン版をご使用の場合は、以降の作業は不要です。

# <u>ドライバのインストールと USB キーの接続</u>

# ■ USB キードライバのインストール

※USB キーはコンピュータに接続せず作業を行って下さい。
※環境により、ドライバインストール後に再起動が必要になる場合があります。
① ライセンスサーバーに設計屋システム CD をセットし、自動起動はキャンセルして下さい。
② CD の「Server」フォルダ内「HASPUserSetup.exe」を実行します。
③「Welcome to the~」ダイアログボックスが表示されます。

「Next」をクリックします。

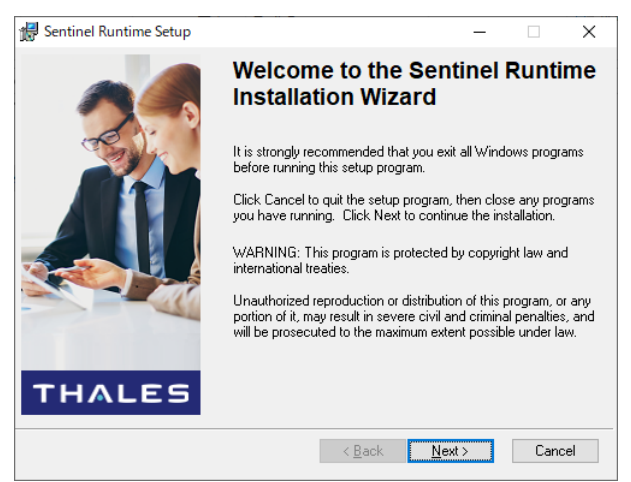

④「License Agreement」ダイアログボックスが表示されます。

「I accept~」を選択し「Next」をクリックします。

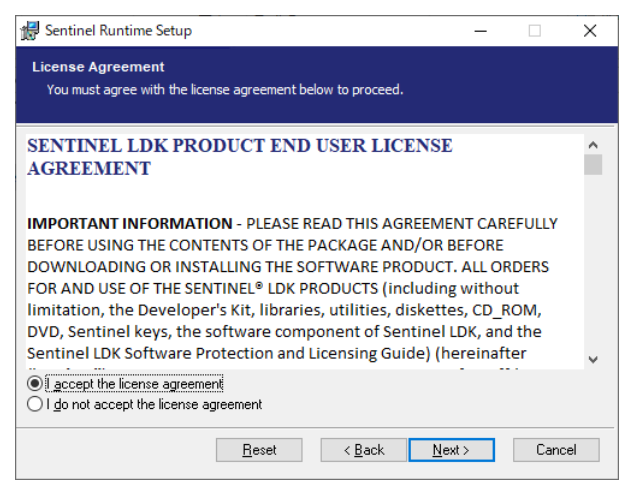

⑤「Ready to Install the Application」ダイアログボックスが表示されます。 「Next」をクリックします。

| 🕼 Sentinel Runtime Setup                                                           | _              |      | ×   |
|------------------------------------------------------------------------------------|----------------|------|-----|
| Ready to Install the Application<br>Click Next to begin installation.              |                |      |     |
| Click the Back button to reenter the installation information or click the wizard. | k Cancel to e  | exit |     |
| < <u>B</u> ack                                                                     | <u>N</u> ext > | Cano | cel |

⑥「Sentinel Runtime has been~」ダイアログボックスが表示されます。

「Finish」をクリックします。

以上でドライバのセットアップは完了です。

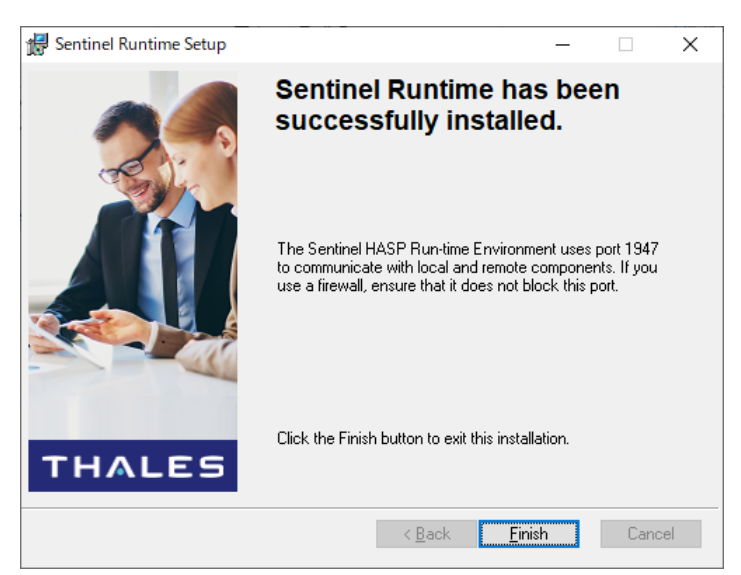

# ■ USB キーの接続

・USBキーをサーバーコンピュータに接続します。 ※ハブなどは使用せず、直接本体に接続して下さい。

# クライアント端末の設定

#### ■ 設計屋のインストール

「アプリケーションのインストール」項をご参照頂き、クライアント端末に設計屋のインストールを完 了してください。

#### ■ サーバー情報の入力

① エクスプローラにて設計屋インストールフォルダ(既定は C:¥Ask20xx)を開きます。

② フォルダ内「LdkNetSettings.exe」を実行します。

| Auto設計屋 LDK NET 設定 |         |
|--------------------|---------|
| Auto設計屋            |         |
| マシーン名: 192.168.1.1 |         |
| シリアル番号: 05000      |         |
| 登録をおいていた。          | 入力項目を夘ア |

③ 「マシーン名」にサーバーのコンピュータ名もしくは IP アドレス、「シリアル番号」に USB キーも しくはパッケージに記載のシリアル番号 (5桁の数字)を入力し、「登録」ボタンをクリックします。

以上でサーバー情報の入力は完了です。

情報を削除する場合はマシーン名、シリアル番号ともに空欄で登録ボタンをクリックしてください。 ※サーバー情報の入力はバージョン毎に設定する必要がございます。バージョンアップの際は、そのバ ージョンのフォルダに保存された「LdkNetSettings.exe」にてサーバー情報を入力してください。

#### ■ 設計屋の起動

クライアント端末で設計屋を起動し、製品版(30日の期限なし)で起動することをご確認下さい。 体験版などで起動してしまう場合は、サーバーおよびクライアント端末の再起動をお試し下さい。

# <u>ライセンスの管理</u>

### Sentinel Admin Control Center

ライセンスの使用状況の確認や、ライセンスのアップデート(バージョンアップやライセンス数の変更) には、Sentinel Admin Control Center(以下「ACC」)を使用します。

ACC の起動にはインターネットブラウザを使用します。

**※InternetExplorer** では正常に動作しない場合がございます。MicrosoftEdge もしくは GoogleChrome をご使用ください。

#### ■ ACC の起動方法

- ① インターネットブラウザを起動します。
- ② アドレス欄に「localhost:1947」と入力、確定します。
- ③ ACC トップページが表示されます。

| Sentinel Admin Control Center |                                                                                                    |  |
|-------------------------------|----------------------------------------------------------------------------------------------------|--|
|                               | Admin Control Center Help                                                                                                    |  |
| Sentinel Keys                 | Welcome to the Admin Control Center. This application enable<br>Features, to control detachable licenses, to control sessions,                                                                                                    |  |
| Products                      | Note: You can select the language in which Admin Control Ce<br>> The Admin Control Center enables you to monitor the follow                                                                                                    |  |
| Features                      | All the Sentinel protection keys that are currently availated and location     The number of users currently logged in to a protection     The number of users currently logged in the sentility logged in the sentility |  |

# ■ ACC のパスワード設定

必須ではございませんが、ACCの設定画面にアクセスするためのパスワードを設定することができます。 ※ユーザ名は「admin」固定です。

- ① ACC を起動します。
- ② 「Configuration」オプションを選択します。
- ③ 「PassWord Protection」項の「Set Password」ボタンをクリックします。

| Features<br>Sessions | Allow Remote Access to ACC       | ® Disabled<br>○ HTTPS<br>○ HTTP       |              |
|----------------------|----------------------------------|---------------------------------------|--------------|
| Update/Attach        | Allow Remote Access to Admin API | Isabled HTTPS HTTP                    |              |
| Access Log           | Password Protection              | Configuration Pages     All ACC Pages | Set Password |
| Configuration        | _ Display Refresh Time (sec.)    | 3                                     | 1            |

④ 「Current Admin Password」に現在のパスワード(初期は空欄)、「New Admin Password」に新し いパスワード、「Re-enter new Admin Password」に再度新しいパスワードを入力し、「Submit」ボタン をクリックします。

| Change Password             |               |  |  |  |  |  |
|-----------------------------|---------------|--|--|--|--|--|
| Current Admin Password      |               |  |  |  |  |  |
| New Admin Password          | ••••••        |  |  |  |  |  |
| Re-enter new Admin Password | ••••••        |  |  |  |  |  |
|                             |               |  |  |  |  |  |
|                             | Submit Cancel |  |  |  |  |  |
|                             |               |  |  |  |  |  |

# ■ ACC ページの公開

LAN 内で ACC ページを公開する場合は以下設定を行います。

※公開にはパスワード設定が必要です。上記ACCのパスワード設定を完了しておいてください。

- ① ACC を起動します。
- ② 「Configuration」オプションを選択します。
- ③ 「Basic Settings」タブを選択します。
- ④ 「Allow Remote Access to ACC」項を「HTTPS」もしくは「HTTP」に変更します。

| Features      | Allow Remote Access to ACC       | O Disabled                            |              |
|---------------|----------------------------------|---------------------------------------|--------------|
| Sessions      |                                  | OHTTPS<br>HTTP                        |              |
| Update/Attach | Allow Remote Access to Admin API | © DISADIed<br>O HTTPS<br>O HTTP       |              |
| Access Log    | Password Protection              | Configuration Pages     All ACC Pages | Set Password |
| Configuration | Display Refresh Time (sec.)      | 3                                     |              |

⑤ 画面下部「Submit」ボタンをクリックします。

設定完了後、LAN 内のクライアント PC より「http://[サーバー名]:1947」で ACC にアクセスすことが できます。

# ■ ライセンスのアップデート

ライセンス数の変更や、設計屋のバージョンアップを行う場合は、テスミックシステムズ株式会社(以下 「テスミック」)に「C2V」ファイルを送付します。

C2Vの情報更新後、テスミックより「V2C」ファイルが返送されますので、V2Cファイルを使用し、ラ イセンスをアップデートします。

<C2Vファイルの作成方法>

- ① ACC を起動します。
- ② 「Sentinel Keys」オプションを選択します。
- ③ 「Key Type」が「Sentinel HL Max」の行の「Actions」列にて「C2V」ボタンをクリックします。

| Sentinel Keys |          |              |        |                 |               |         |          |                                    |            |
|---------------|----------|--------------|--------|-----------------|---------------|---------|----------|------------------------------------|------------|
|               | Location | Vendor       | Key ID | Кеу Туре        | Configuration | Version | Sessions | Actions                            | $\frown$   |
| Products      | Local    | 336<br>(336) | 158806 | Sentinel HL Max | Driverless    | 6.09    |          | Products Features Sessions Blirk o | n 🛓 C2V    |
| Features      |          |              |        |                 |               |         |          |                                    | $\bigcirc$ |
| Sessions      |          |              |        |                 |               |         |          |                                    |            |

④ 「ダウンロード」フォルダに「xxx.c2v」ファイルが作成されます。

⑤ 作成されたファイルをテスミックのサポートグループまでメールにてお送りください。

テスミックシステムズ(株)サポートグループ: support@tesmic.co.jp

<V2Cファイルの適用方法>

アップデートはライセンスが使用されていない状態で行ってください。

- ACC を起動します。
- ② 「Update/Attach」オプションを選択します。
- ③ 「Select File」ボタンをクリックします。

| Sentinel Keys | Select File: | Select                                                             | File Ø |
|---------------|--------------|--------------------------------------------------------------------|--------|
| Products      |              | File Format: V2C, V2CP, H2R, R2H, H2H or ID file Apply File Cancel |        |
| Features      |              |                                                                    |        |
| Sessions      |              |                                                                    |        |
| Update/Attach | 1            |                                                                    |        |

- ④ テスミックより送付された「xxx.v2c」ファイルを選択します。
- ⑤ 「Apply File」ボタンをクリックします。

| Sentinel Keys | 0.1.1.51     |                                                                    |               |
|---------------|--------------|--------------------------------------------------------------------|---------------|
| Products      | Select File: | 2022-03-23.v2c<br>File Format: V2C, V2CP, H2R, R2H, H2H or ID file | Select File 0 |
| Features      |              | Apply File Cancel                                                  |               |
| Sessions      |              |                                                                    |               |
|               |              |                                                                    |               |
| Update/Attach |              |                                                                    |               |

以上でライセンスのアップデートは完了です。ライセンス数や設計屋のバージョンをご確認ください。

### ■ 設計屋のバージョンについて

ACC では、設計屋のバージョンをフィーチャ番号で識別します。
設計屋のバージョンに対応したフィーチャ番号は以下の通りです。
・134(固定値) xx(バージョン番号下2桁)の5桁
※例: Auto 設計屋 2023 であれば、「13423」がフィーチャ番号となります。
※上記フィーチャ番号の行の「Concurrency」列が使用可能ライセンス数となります。

# ■ ライセンス使用状況の確認

ACC を起動します。

② 「Features」オプションを選択します。

③ 使用状況を確認する「Feature」番号行の「Logins」列が現在消費されているライセンス数です。

※「Sessions」列は「起動しているアプリケーション数」となり同じ PC で設計屋アプリケーションを複数起動している場合に増加しますが、消費ライセンス数は「Logins」の値です。

| Feature |   | Location | Access          | Counting | Logins | Concurrency | Detached | Restrictions | Sessions | Actions  |
|---------|---|----------|-----------------|----------|--------|-------------|----------|--------------|----------|----------|
| 0       | 8 | Local    | Loc Net Display | Station  |        | ∞           |          | Perpetual    |          | Sessions |
| 12900   | 8 | Local    | Loc Display     | Station  |        | ∞           |          | Perpetual    |          | Sessions |
| 13423   | 8 | Local    | Loc Net Display | Station  | 1      | 2           |          | Perpetual    | 3        | Sessions |

上図の場合、

Feature 「13423」の行が Auto 設計屋 2023 のライセンスに関する情報となります。

Concurrency が「2」ですので、2 台まで Auto 設計屋 2023 を使用することができます。

Logins が「1」ですので1台のPCで実行中です。(ライセンスを「1」消費しています)

Sessions が「3」ですが、1 つの PC で 3 つの Auto 設計屋 2023 が起動されている状態で、消費ライセ ンスは「1」です。